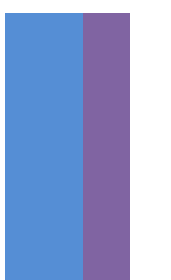

# **파인케어 지니** - 인공지능/머신러닝 기술을 활용한 '에듀파인 자동입력 시스템' -

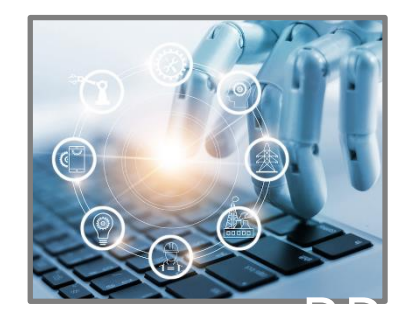

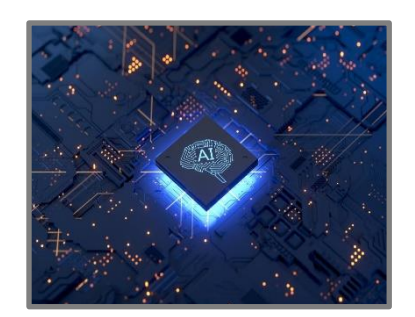

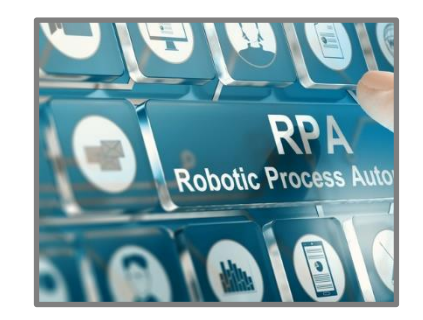

(주)파인케어 | 사업자번호 : 657-88-01249 | 주소 : 경기도 하남시 미사강변서로 22 407호 | 대표자 : 은종주 대표번호 : 031-794-1489

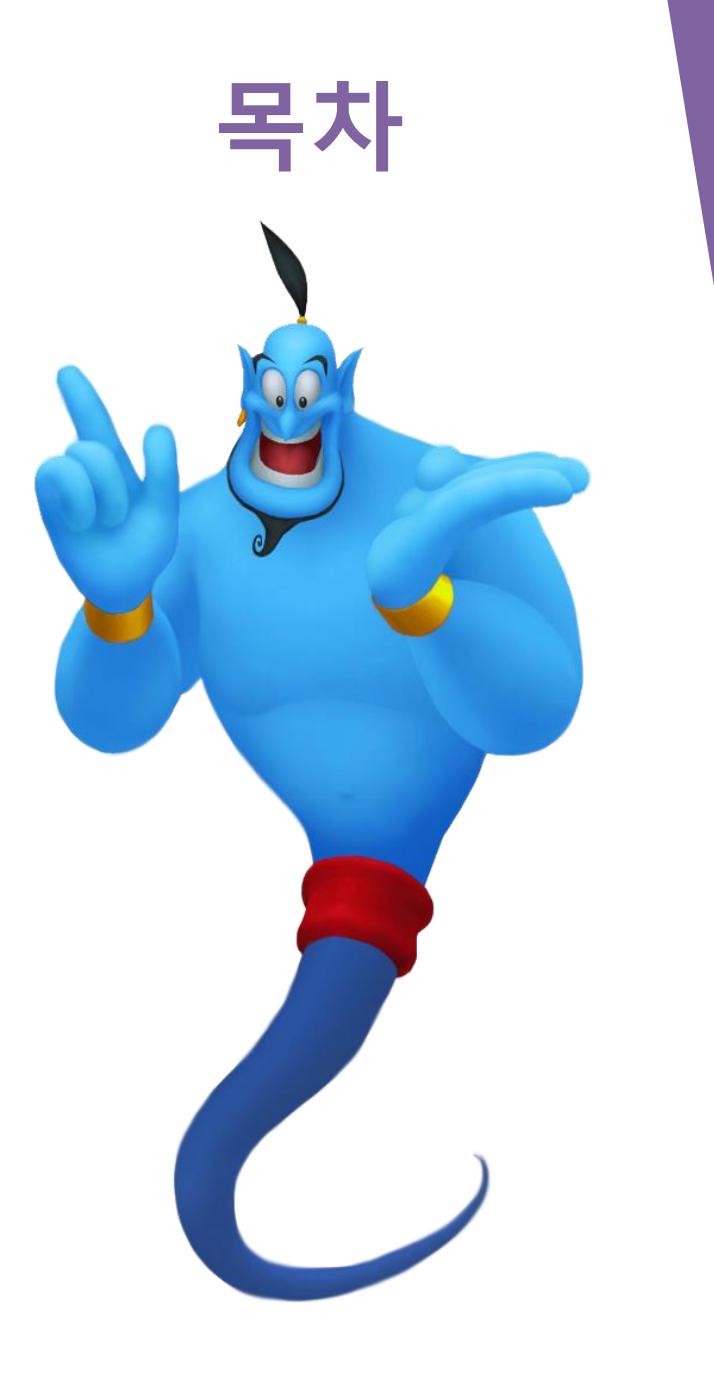

1. 에듀파인의 비효율성에 대해 사립유치원은 호소합니다. 2. 파인케어가 찾은 최고의 대안RPA 3. 지니(RPA) 프로세스 4. 지니가 도와주는 일들 5. 인증서 외부유출에 관한 교육청 우려 완전 불식 6. 파인케어 프로그램이 필요한 이유 7. 파인케어 추가 기능 소개

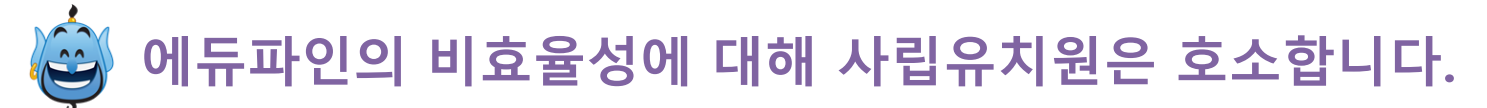

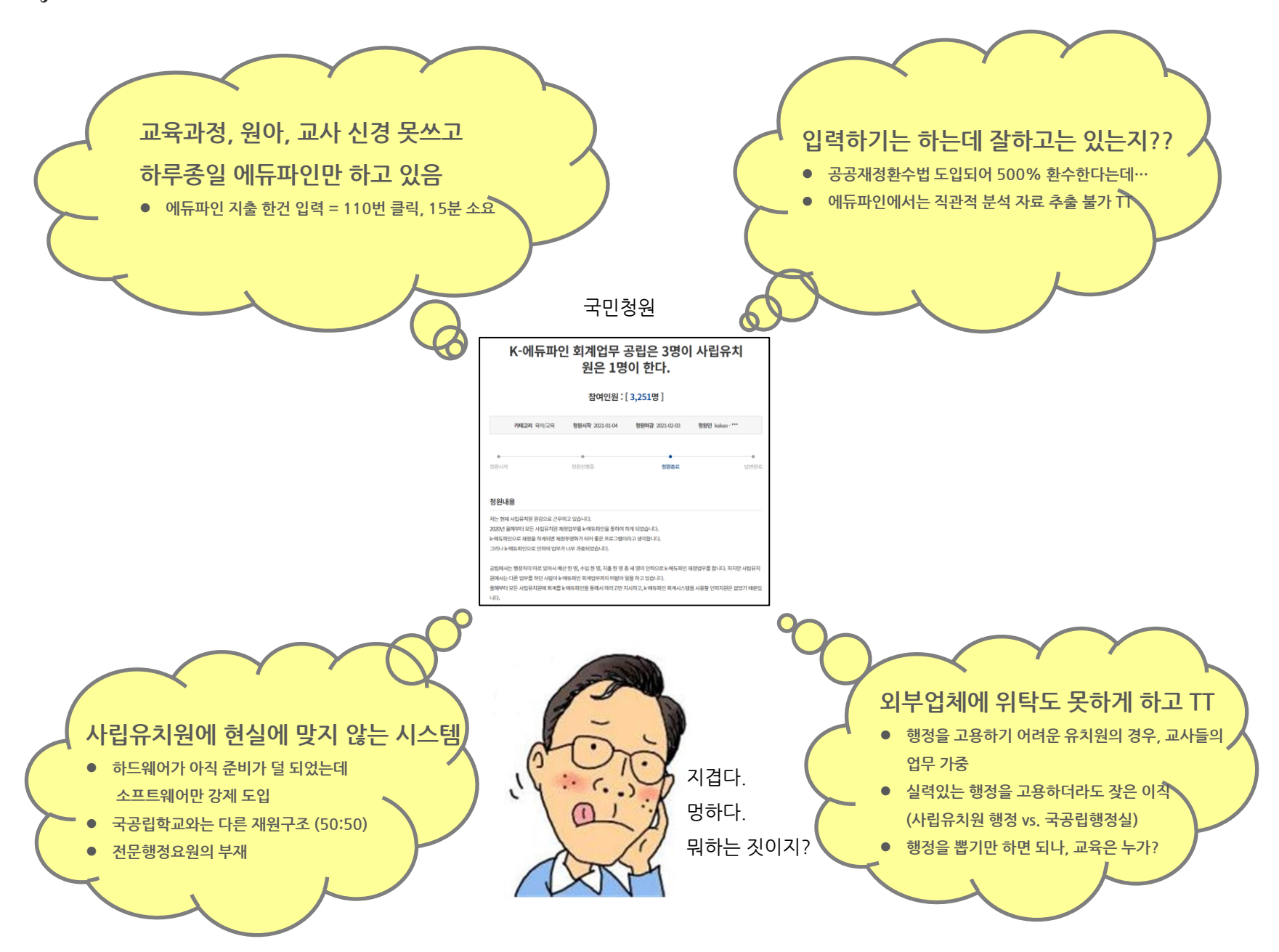

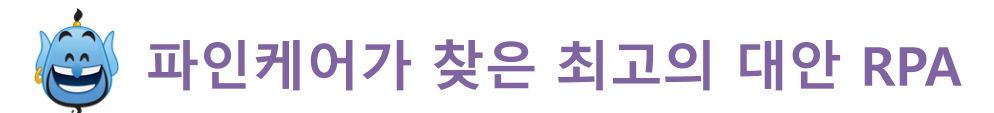

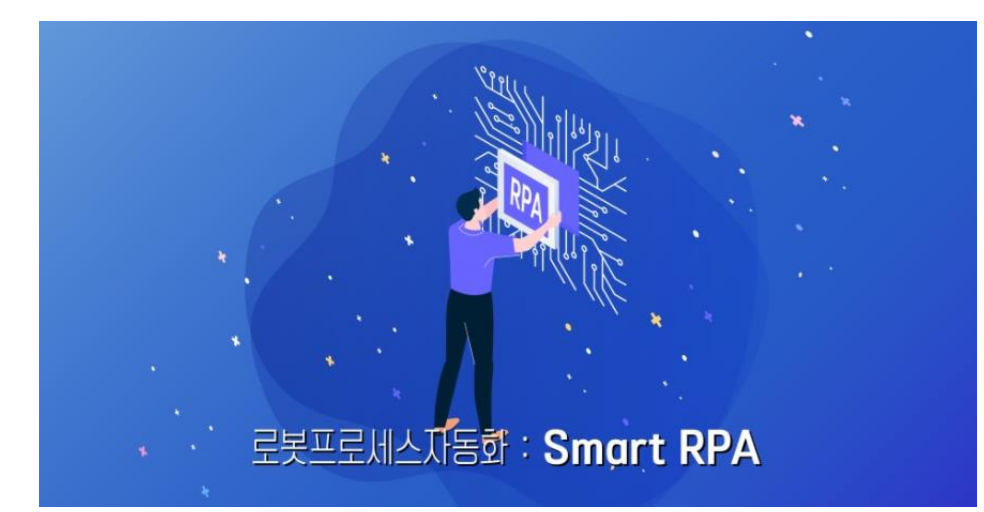

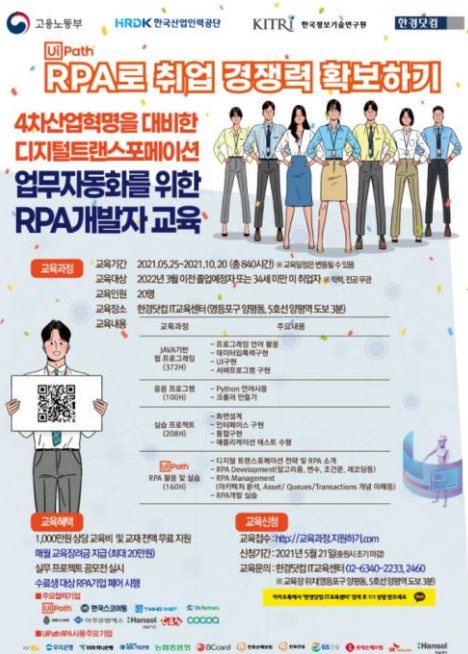

K Stran Stran Strand Strand Strand Canada Canada Canada Canada Strand Strand St

### \*전자신문 PICK ○ "직원 대신 로봇이 법인정보 조회"...금감 원, 연말 RPA 도입 명력 201107 118 모두 12120 - 수정 2021.07 118 모두 521 공자체 기가 > 응2 ○7

시스템 구축할 업체 선정 절차 착수 내달 시작 10월까지 완료...연내 적용 공시심사·조사 등 자동으로 업무 수행 직원 단순·반복업무 벗어나 효율성1

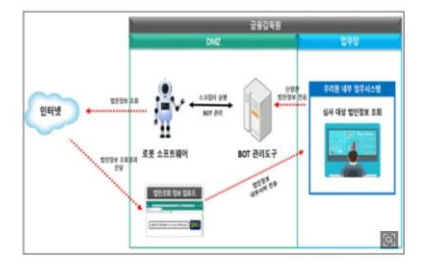

금융감독원이 연말 로봇 프로세스 자동화(RPA) 기술을 도입한다. 직원 대신 로 봇이 공시심사·조사업무 등에 필요한 법인정보 조회를 수행하고, 다른 업무에 단 계적으로 확대한다는 계획이다.

18일 업계에 따르면 금감원은 RPA 솔루션 도입을 위한 업체 선정 절차에 착수했 다. 내달부터 시작해 10월까지 솔루션 구축을 마친다는 계획이다. 검사를 거쳐 연말 RPA를 본격 업무에 적용한다.

금감원은 RPA 기술을 이용해 직원 대신 로봇이 공시심사·조사업무 등에 필요한 법인정보 조회를 자동으로 수행하도록 할 예정이다. ✓ 딥러닝/ 인공지능✓ 단순업무 효율향상

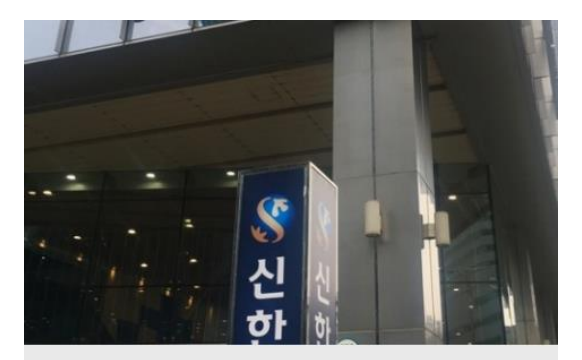

신한카드, RPA로 年 6만 시간 철감…디지털 체질개선 박차 신한카드는 RPA 도입 2년만에 카드 모집·심사·발급 업무부터 대금정산,…

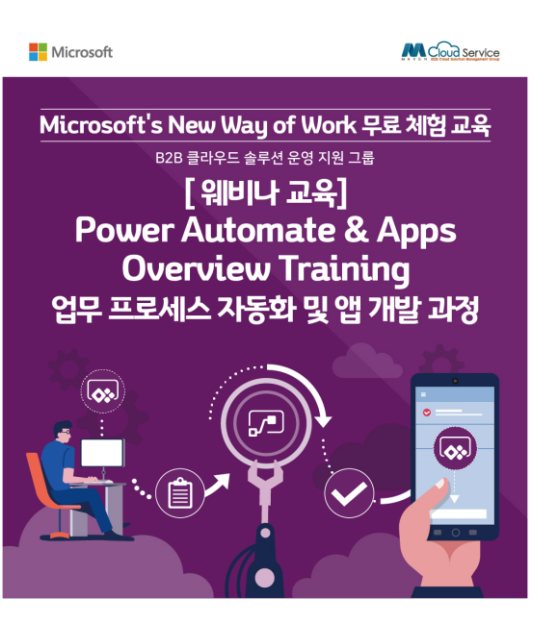

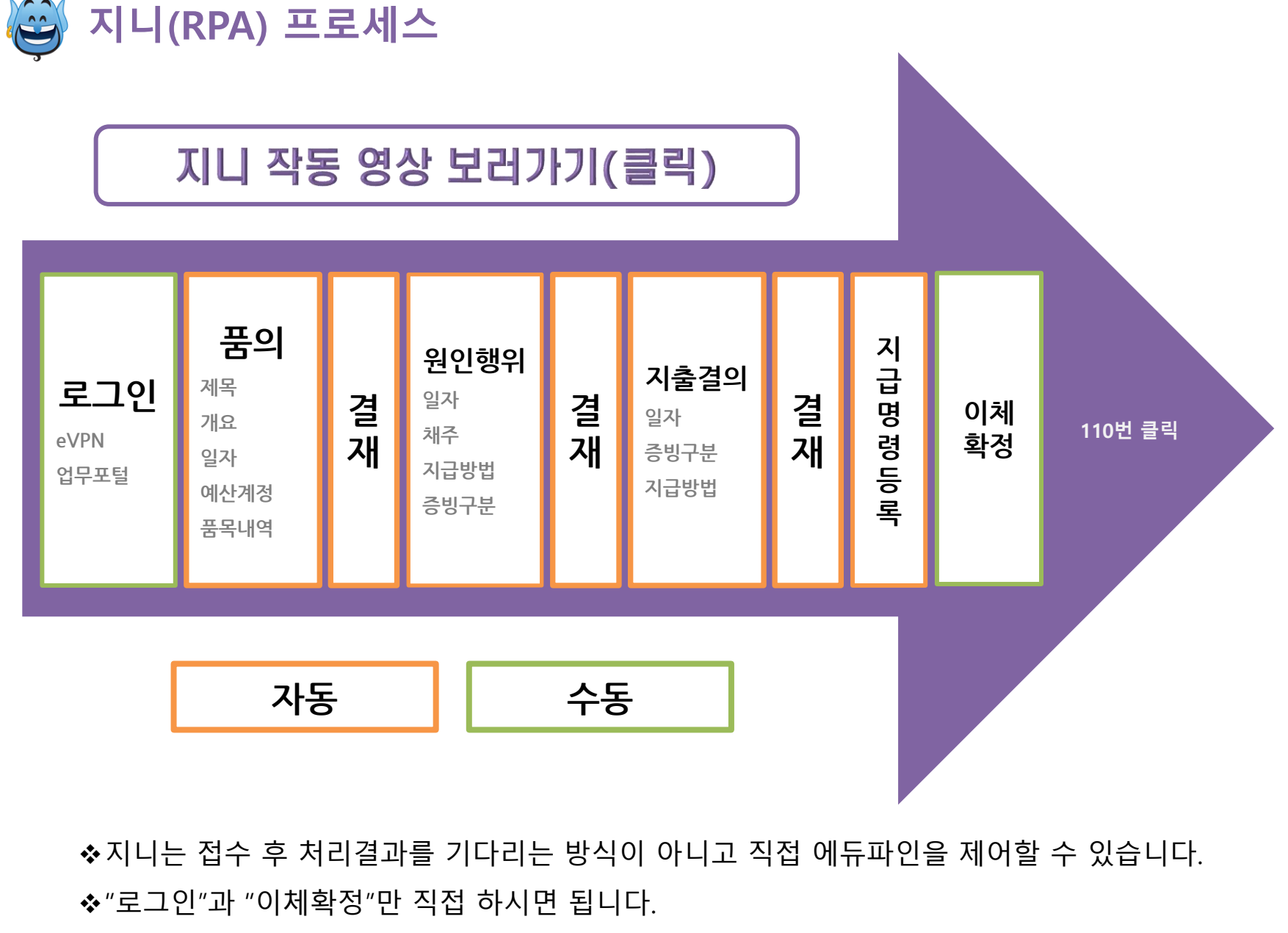

◆ 번거롭고 단순 반복적인 작업 이제는 지니에게 맡겨주세요.

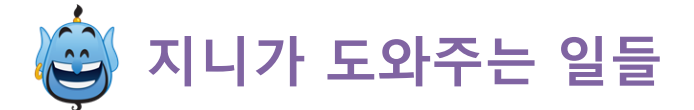

# 단순반복 업무로 인한 실수 ▼ 입력시간 ▼ 스트레스 ▼ 업무효율 ▲

정확한 DATA 입력 및 분석기능 (잔액일치검증, 항목별정산서, 추경포인트, 감사지적사항)

외부업체 위탁이 아닌 유치원 자체 입력 가능 (보안, 인증서, IP 문제 해결)

FINECARE CMS 사용시 징수결의 업로드 데이터 자동 생성.

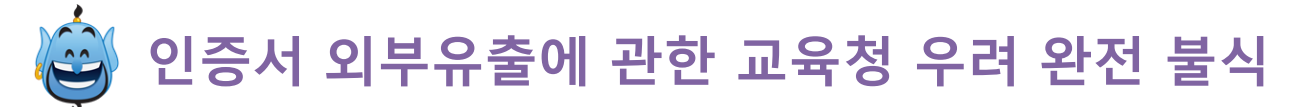

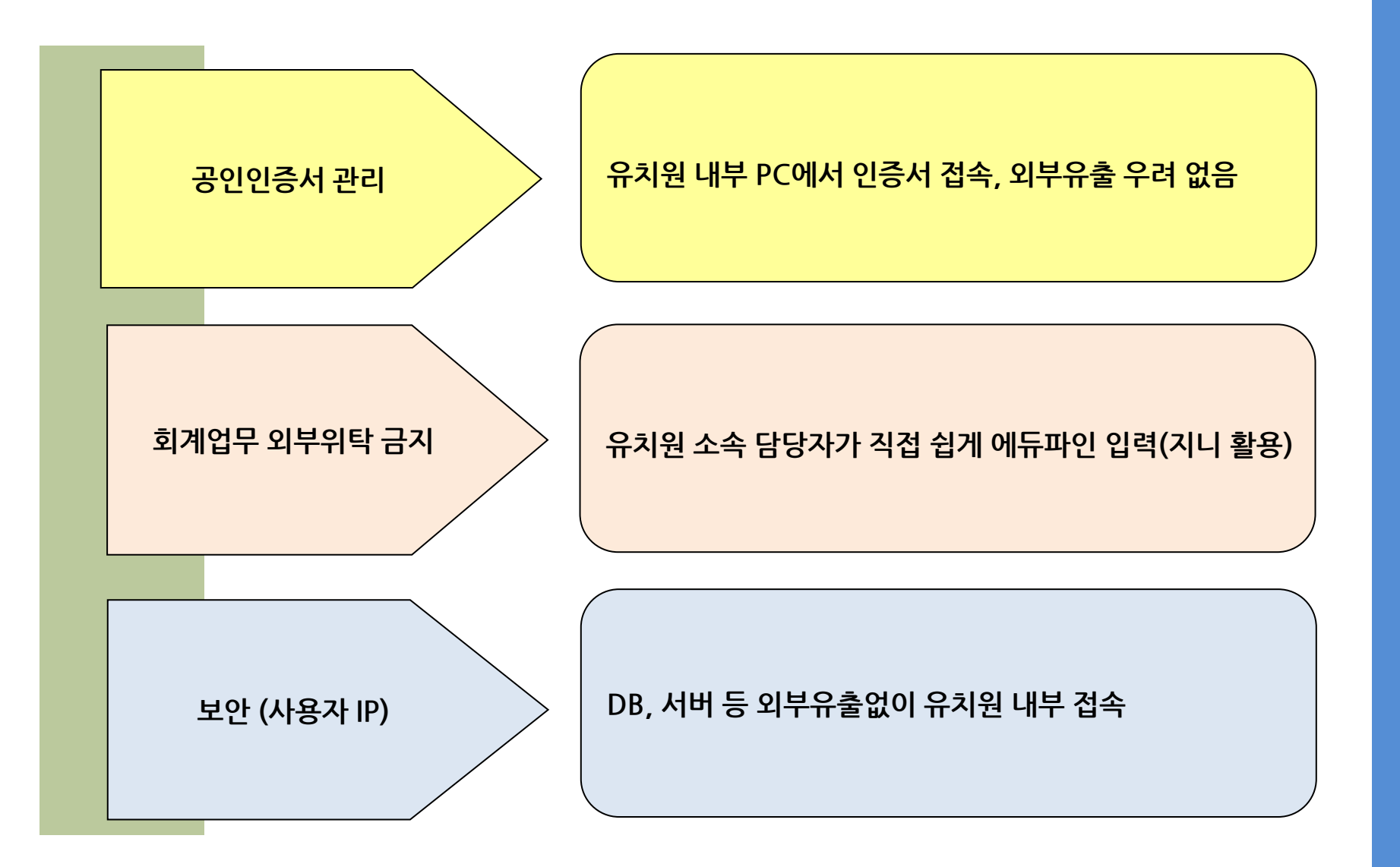

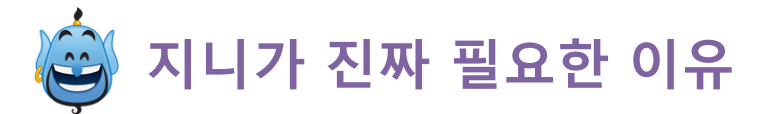

## 에듀파인 입력할 시간에 본연의 업무(원아/교사/학부모)에게 좀 더 집중하세요.

- 굳이 매일 에듀파인을 입력할 필요 없음

원장님도 에듀파인을 입력할 줄 알아야 합니다.

- 이젠 '유치원 회계'가 쉬워 집니다.

에듀파인 담당자의 이직에도 불구하고 업무 공백이 없어야 합니다.

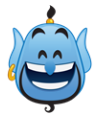

# 파인케어 추가 기능 소개

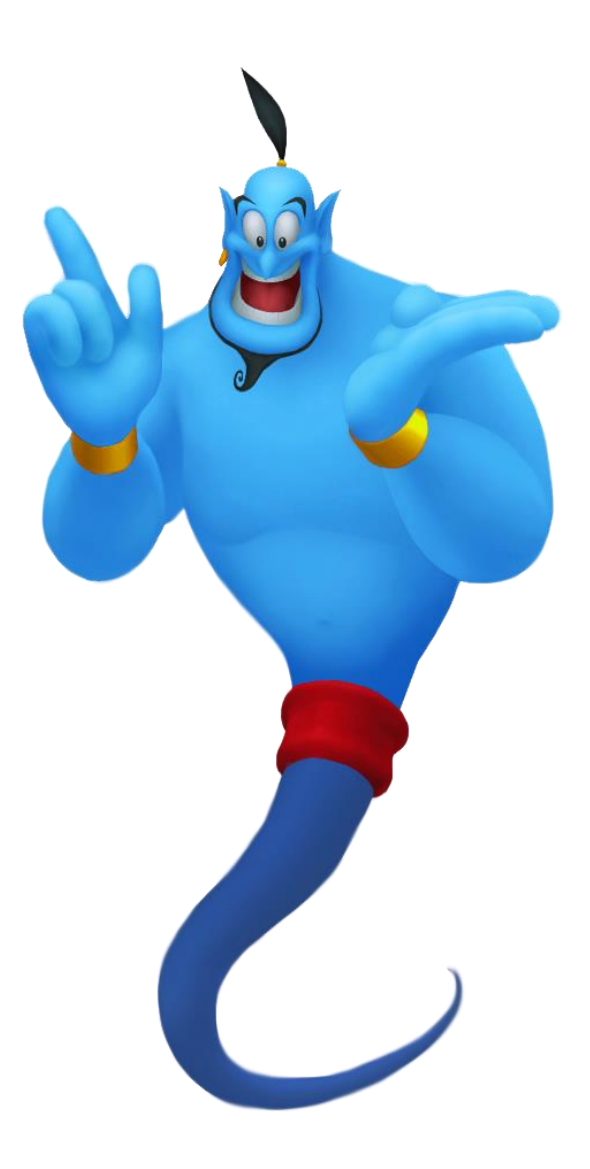

# 1. 잔액일치검증 기능 화면 구성

😾 예산/계정설정 🏛 통장관리 🔒 보고서 🔳 에듀파인도구 🌣 설정

| Π | ·인케어 현금 | 금출납부 용   | 용성유치원(서울강 | 동) - 사용중    | ⑦ 기관변경 | 조회구분 | 월별 | •  | 전체    | ▼ C 검색: 585건 |      |    |      |               | 키워드 |
|---|---------|----------|-----------|-------------|--------|------|----|----|-------|--------------|------|----|------|---------------|-----|
|   | 이 에듀프   | 바인입력모드   | 마지막잔액     | 335,666,737 |        |      |    |    |       |              |      |    |      | 처리필터<br>(초기화) | -   |
|   | 서태      | 74240171 | 투자        |             | 26     | حغ   |    |    | 71.24 | 210          | 고오과저 | 계정 | 거래그님 |               | 채   |
|   |         | 19/20    | = -       |             |        | 20   |    | 80 | M 2   | 7#           |      | 10 | 기위기군 | 업체명           |     |
|   | 용성유치원   | 원/서웈간동   | *)에는파이 후  | 금축납부 ?      | 자앤비교   |      |    |    |       |              |      |    |      | <u> </u>      |     |
|   |         |          |           |             |        |      |    |    |       |              |      |    |      |               |     |

·번 파인케어 거대내억 내비 일사별 시세일시 여부를 확인할 수 있습니다

일회성 결과이며 서버에 저장되지 않습니다.

2

3

4

5

6

7

8

9

2021-03-11

해당 건을 더블클릭하면 일자별 현금출납부 비교 내역을 확인 할 수 있습니다.

- 누계잔액 및 일자별 잔액 확인 가능

만약 일자별 현금출납부의 잔액이 서로 상이한 경우 잔액재계산을 진행 후 다시 시도해 보시기 바랍니다.

388.200 174.021.761

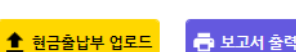

입치

입치

| 0171       |            | 통장거래내역    |             |            | 현금출납부     |             |    | 비교잔액 |    |      |       | 일자별 |
|------------|------------|-----------|-------------|------------|-----------|-------------|----|------|----|------|-------|-----|
| εn         | 수입         | 지출        | 잔액          | 수입         | 지출        | 잔액          | 수입 | 지출   | 잔액 | 민파리지 | avach | 액일치 |
| 2021-03-02 |            | 2,203,660 | 95,330,601  |            | 2,203,660 | 95,330,601  |    |      |    | 일치   |       | 일치  |
| 2021-03-03 |            | 107,500   | 95,223,101  |            | 107,500   | 95,223,101  |    |      |    | 일치   |       | 일치  |
| 2021-03-04 |            | 864,850   | 94,358,251  |            | 864,850   | 94,358,251  |    |      |    | 일치   |       | 일치  |
| 2021-03-05 | 5,712,000  | 289,260   | 99,780,991  | 5,712,000  | 289,260   | 99,780,991  |    |      |    | 일치   |       | 일치  |
| 2021-03-08 | 73,690,000 |           | 173,470,991 | 73,690,000 |           | 173,470,991 |    |      |    | 일치   |       | 일치  |
| 2021-03-09 |            | 290,000   | 173,180,991 |            | 290,000   | 173,180,991 |    |      |    | 일치   |       | 일치  |
| 2021-03-10 | 1,610,000  | 381,030   | 174,409,961 | 1,610,000  | 381,030   | 174,409,961 |    |      |    | 일치   |       | 일치  |

388.200 174.021.761

1. 통장 거래내역 파일과 에듀파인 현금출납부 파일만 있으면 잔액일치여부를 손쉽게 확인 가능

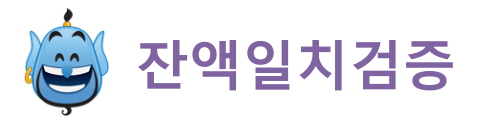

### 2. 잔액비교(통장=현금출납부) - 불일치 時

|     | 0171       |            | 통장거래내역    |             |            | 현금출납부     |             |    | 비교잔액    |          | 21010171 | 이기벼기에    | 일자별 잔 | нію |
|-----|------------|------------|-----------|-------------|------------|-----------|-------------|----|---------|----------|----------|----------|-------|-----|
| NU  |            | 수입         | 지출        | 잔액          | 수입         | 지출        | 잔액          | 수입 | 지출      | 잔액       | 건적공자     | en ett H | 액일치   | 니고  |
| 1   | 2021-03-01 | 97,534,261 |           | 97,534,261  | 97,534,261 |           | 97,534,261  |    |         |          | 일치       |          | 일치    |     |
| 2 1 | 2021-03-02 |            | 2,203,660 | 95,330,601  |            | 1,284,160 | 96,250,101  |    | 919,500 | -919,500 | 불일치      | -919,500 | 불일치   |     |
| 3   | 2021-03-03 |            | 107,500   | 95,223,101  |            | 107,500   | 96,142,601  |    |         | -919,500 | 불일치      |          | 일치    |     |
| 4   | 2021-03-04 |            | 864,850   | 94,358,251  |            | 864,850   | 95,277,751  |    |         | -919,500 | 불일치      |          | 일치    |     |
| 5   | 2021-03-05 | 5,712,000  | 289,260   | 99,780,991  | 5,712,000  | 289,260   | 100,700,491 |    |         | -919,500 | 불일치      |          | 일치    |     |
| 6   | 2021-03-08 | 73,690,000 |           | 173,470,991 | 73,690,000 |           | 174,390,491 |    |         | -919,500 | 불일치      |          | 일치    |     |
| 7   | 2021-03-09 |            | 290,000   | 173,180,991 |            | 290,000   | 174,100,491 |    |         | -919,500 | 불일치      |          | 일치    |     |
|     |            |            |           |             |            |           |             |    |         |          |          |          |       |     |

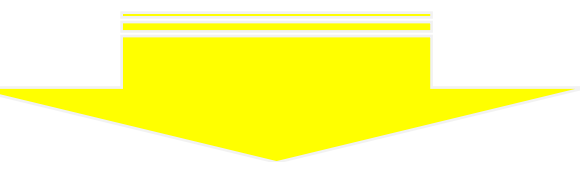

#### → 2021-03-02 현금출납부 내역 비교

| 다인 | [케어  |    |         |                        |                                | 에뛰 | 류파인           |          |        |       |         |      |     |           |
|----|------|----|---------|------------------------|--------------------------------|----|---------------|----------|--------|-------|---------|------|-----|-----------|
|    | 통장   |    |         | <b>२</b> <sup>वृ</sup> |                                |    | 제목            | 채주(납부자)  | 세부사업명  | 세부항목명 | 원가비목    | 납입금명 | 수입액 | 지출액       |
| Tx |      |    |         | 2                      |                                | T× |               |          |        |       |         |      |     |           |
|    | 회계통장 | 출금 | 720,000 | 동서울종합주방(3/3 지출환불)      | 보조금및지원금] 관리운영비 / 수용비 / (보조금및…  |    | (00006)도시가스   | 코원에너지서…  | 수익자부담금 | 관리운영비 | 연료비     |      |     | 1,094,510 |
|    | 회계통장 | 술금 | 150,000 | 키즈세상/손가락포인터            | 보조금및지원금] 관리운영비 / 수용비 / (보조금및…  |    | (00009)상하수도요금 | 00시청(상수… | 수익자부담금 | 관리운영비 | 수수료및제세… |      |     | 189,650   |
|    | 회계통장 | 출금 | 49,500  | 네임코코/스탬프구입             | 보조금및지원금] 관리운영비 / 수용비 / (보조금및…  |    |               |          |        |       |         |      |     |           |
|    | 회계통장 | 출금 | 823,540 | 코원에너지서비스/도시가스(2월)      | [수익자부담금] 관리운영비 / 연료비 / (수익자부담… |    |               |          |        |       |         |      |     |           |
|    | 회계통장 | 술금 | 189,650 | 수도요금                   | [수익자부담금] 관리운영비 / 수수료및제세공과금 /…  |    |               |          |        |       |         |      |     |           |
|    | 회계통장 | 술금 | 270,970 | 코원에너지서비스/도시가스          | [수익자부담금] 관리운영비 / 연료비 / (수익자부담… |    |               |          |        |       |         |      |     |           |
|    |      |    |         |                        |                                |    |               |          |        |       |         |      |     |           |

- 1. 통장거래내역(지출)보다 에듀파인 현금출납부가 919,500원 미입력 되어 있음을 알 수 있음
- 2. 3건의 지출이 에듀파인에 미입력 되었음을 빠르게 확인 할 수 있음

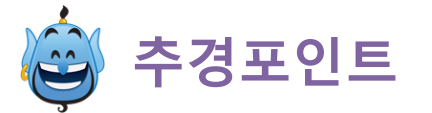

### 1. 추경포인트 구성

### → 추경포인트

#### 🛨 새 추경포인트

#### 추경포인트 새 추경포인트를 클릭해 새 데이터를 만들거나 기존 추경포인트 상세보기를 클릭하면 상세내역을 열람할 수 있습니다. 🕑

| $\odot$               | 나용방법(클릭)         |         |    |      |    |      |      |       |    |
|-----------------------|------------------|---------|----|------|----|------|------|-------|----|
|                       | 등록일시             | 제목      | 비고 | 타입   | 추경 | 상세보기 | 정산요약 | 복사본생성 | 삭제 |
| ${\pmb T}_{\!\times}$ |                  |         |    |      |    |      |      |       |    |
|                       | 2023-01-11 19:11 | 새 추경포인트 |    | 파인케어 | 수정 |      |      | 복사본생성 | 삭제 |
|                       | 2023-01-09 16:14 | 새 추경포인트 |    | 파인케어 | 수정 |      |      | 복사본생성 | 삭제 |
|                       | 2022-09-28 14:20 | 새 추경포인트 |    | 파인케어 | 수정 |      |      | 복사본생성 | 삭제 |

### 2. 추경 기능

| Image: Second Second | 추경              |                     |             |            |           |          |                |            |     |            |                |             |             |           |
|----------------------------------------------------------------------------------------------------|-----------------|---------------------|-------------|------------|-----------|----------|----------------|------------|-----|------------|----------------|-------------|-------------|-----------|
| No.         No.         No. <td>4월 업로드용 역설 내려받기</td> <td>4월 에산데이터 역설 내</td> <td>하받기</td> <td></td> <td></td> <td></td> <td></td> <td></td> <td></td> <td></td> <td></td> <td></td> <td></td> <td></td>                                                                                                    | 4월 업로드용 역설 내려받기 | 4월 에산데이터 역설 내       | 하받기         |            |           |          |                |            |     |            |                |             |             |           |
| P Mark d 28           (2) Park d 2014 (2) Park 2014 (2) Park 201                    | 회계연도 : 2022 구   | 문 세업 세술             | 기능 경신       | 해평가져오기     |           |          |                |            |     |            |                |             |             | 🗸 শস্ত    |
| Pite rule dynk by meternel         Pite rule dynk by meternel       Pite rule dynk by meternel       Pite rule dynk by mete                                                                                                    | ⊙ 합계역 검증        |                     |             |            |           |          |                | 1          |     |            |                |             |             |           |
| 148<br>10<br>10<br>10<br>10<br>10<br>10<br>10<br>10<br>10<br>10<br>10<br>10<br>10                                                                                                    | ④ 저원별 세입세출 합계역  | 김중 세함에서 보기          |             |            |           |          |                |            |     |            |                |             |             |           |
| NB         NB                                                                                                    | 71.91           |                     | 분예산         |            |           |          | <del>4</del> 7 | g예산        |     |            | 최중예산           |             |             |           |
| 비료용자         1737.80000         1739.0000         1739.0000         1739.0000         1739.0000         1739.0000         1739.0000         1739.0000         1739.0000         1739.0000         1739.0000         1739.0000         1739.0000         1739.0000         1739.0000         1739.0000         1739.0000         1739.0000         1739.0000         1739.0000         1739.0000         1739.0000         1739.0000         1739.0000         1739.0000         1739.0000         1739.0000         1739.0000         1739.0000         1739.0000         1739.0000         1739.0000         1739.0000         1739.0000         1739.0000         1739.0000         1739.0000         1739.0000         1739.0000         1739.0000         1739.0000         1739.0000         1739.0000         1739.0000         1739.0000         1739.0000         1739.0000         1739.0000         1739.0000         1739.0000         1739.0000         1739.0000         1739.0000         1739.0000         1739.0000         1739.0000         1739.0000         1739.0000         1739.0000         1739.0000         1739.0000         1739.0000         1739.0000         1739.0000         1739.0000         1739.0000         1739.0000         1739.0000         1739.0000         1739.0000         1739.0000         1739.0000         1739.0000         1739.0000 <th< th=""><th>12</th><th>세업</th><th>서출</th><th>차역</th><th>김중</th><th>세입</th><th>서출</th><th>2194</th><th>28</th><th>세업</th><th>서술</th><th>건충</th><th></th><th></th></th<>                                                                                                    | 12              | 세업                  | 서출          | 차역         | 김중        | 세입       | 서출             | 2194       | 28  | 세업         | 서술             | 건충          |             |           |
| 412-1928         332.7000         0         54.71         0         0         0         0         0         0         0         0         32.7000         10         11           1014-04         734400         0         0         0         0         0         0         10         17         0         0         17         17         17         17         17         17         17         17         17         17         17         17         17         17         17         17         17         17         17         17         17         17         17         17         17         17         17         17         17         17         17         17         17         17         17         17         17         17         17         17         17         17         17         17         17         17         17         17         17         17         17         17         17         17         17         17         17         17         17         17         17         17         17         17         17         17         17         17         17         17         17         17         17                                                                                                    | 보조금및지황금         | 737.960.000         | 739.300.000 | -1.340.000 | 불일치       | -100.000 |                | 0 -100.000 | 불일치 | 737.860.00 | .0 739.300.000 | 불열치         |             |           |
| 1000000000000000000000000000000000000                                                                                                    | 수익자부담금          | 39.270.000          | 39,270,000  | 0          | 밀치        | -700.000 |                | 0 -700.000 | 불일치 | 38.570.00  | .0 39,270,000  | 불일치         |             |           |
| 비용권         0         0         8         0         0         0         8         0         0         8         0         0         0         8         0         0         0         0         0         8         0         0         0         0         8         0         0         0         9         1         0         0         9         1         0         0         9         1         0         0         9         1         0         0         9         1         0         0         9         1         0         0         9         1         0         0         9         1         0         0         9         1         0         0         9         1         0         0         9         1         0         0         9         1         0         0         9         1         0         0         9         1         1         0         1         0         0         9         1         1         1         1         1         1         1         1         1         1         1         1         1         1         1         1         1         1 <td>그밖의수입</td> <td>7,544,000</td> <td>7,544,000</td> <td>0</td> <td>물지</td> <td>0</td> <td></td> <td>0 0</td> <td>물지</td> <td>7,544,00</td> <td>0 7,544,000</td> <td>원지</td> <td></td> <td></td>                                                                                                    | 그밖의수입           | 7,544,000           | 7,544,000   | 0          | 물지        | 0        |                | 0 0        | 물지  | 7,544,00   | 0 7,544,000    | 원지          |             |           |
| New Column 2010         No         O         O                                                                                                    | 반환금             | 0                   | 0           | 0          | 물지        | 0        |                | 0 0        | 밀치  |            | 0 0            | 일치          |             |           |
| 한국         744,774,000         746,114,000         1,344,000         490,000         9         490,000         788,744,000         788,114,000           ⓒ         64022 / 40/4 6 2/12 (6         4904,100         7         6         490,000         788,744,000         788,714,000         788,714,000         100,000         100,000         728,914,000         728,914,000         728,914,000         100,000         100,000         727,940,000         727,940,000         727,940,000         727,940,000         727,940,000         727,940,000         727,940,000         727,940,000         727,940,000         727,940,000         727,940,000         727,940,000         727,940,000         727,940,000         727,940,000         727,940,000         727,940,000         727,940,000         727,940,000         727,940,000         727,940,000         727,940,000         727,940,000         727,940,000         727,940,000         727,940,000         727,940,000         727,940,000         727,940,000         727,940,000         727,940,000         727,940,000         727,940,000         727,940,000         727,940,000         727,940,000         727,940,000         727,940,000         727,940,000         727,940,000         727,940,000         727,940,000         727,940,000         727,940,000         727,940,000         727,940,000         727,940,000 <td>dinini</td> <td>0</td> <td>0</td> <td>0</td> <td>일치</td> <td>0</td> <td></td> <td>0 0</td> <td>일치</td> <td></td> <td>0 0</td> <td>일치</td> <td></td> <td></td>                                                                                                    | dinini          | 0                   | 0           | 0          | 일치        | 0        |                | 0 0        | 일치  |            | 0 0            | 일치          |             |           |
| 今日空空に付け着きないとき         45年         45年         45年         45年         45年         45年         45年         45年         45年         45年         45年         45年         45年         45年         45年         45年         45年         45年         45年         45年         45年         45年         454         454         454         454         454         454         454         454         454         454         454         454         454         454         454         454         454         454         454         454         454         454         454         454         454         454         454         454         454         454         454         454         454         454         454         454         454         454         454         454         454         454         454         454         454         454         454         454         454         454         454         454         454         454         454         454         454         454         454         454         454         454         454         454         454         454         454         454         454         454         454         454         454                                                                                                    | 안게              | 784,774,000         | 786,114,000 | -1,340,000 |           | -800,000 |                | 0 -800,000 |     | 783,974,00 | 0 786,114,000  |             |             |           |
| 名名名         名目         201         101         101         101         101         101         101         101         101         101         101         101         101         101         101         101         101         101         101         101         101         101         101         101         101         101         101         101         101         101         101         101         101         101         101         101         101         101         101         101         101         101         101         101         101         101         101         101         101         101         101         101         101         101         101         101         101         101         101         101         101         101         101         101         101         101         101         101         101         101         101         101         101         101         101         101         101         101         101         101         101         101         101         101         101         101         101         101         101         101         101         101         101         101         101 <th>세입</th> <th></th> <th></th> <th>_</th> <th>_</th> <th>_</th> <th>_</th> <th></th> <th>_</th> <th></th> <th></th> <th></th> <th></th> <th></th>                                                                                                    | 세입              |                     |             | _          | _         | _        | _              |            | _   |            |                |             |             |           |
| ・         単単型素引換合         ・         単合型         4-9         化合型         104         104         104           ・         ●         単素型引換合         ●         ●         ●         ●         ●         ●         ●         ●         ●         ●         ●         ●         ●         ●         ●         ●         ●         ●         ●         ●         ●         ●         ●         ●         ●         ●         ●         ●         ●         ●         ●         ●         ●         ●         ●         ●         ●         ●         ●         ●         ●         ●         ●         ●         ●         ●         ●         ●         ●         ●         ●         ●         ●         ●         ●         ●         ●         ●         ●         ●         ●         ●         ●         ●         ●         ●         ●         ●         ●         ●         ●         ●         ●         ●         ●         ●         ●         ●         ●         ●         ●         ●         ●         ●         ●         ●         ●         ●         ●         ●         ●         ●         ● </th <th></th> <th>계정명</th> <th>사망</th> <th>정선</th> <th></th> <th></th> <th></th> <th></th> <th></th> <th></th> <th>최종에산역</th> <th>이산역</th> <th>♦13.64</th> <th>미수남역</th>                                                                                                    |                 | 계정명                 | 사망          | 정선         |           |          |                |            |     |            | 최종에산역          | 이산역         | ♦13.64      | 미수남역      |
| ・         単名音楽14音         77.740.000         77.740.000         77.740.000         77.740.000         77.740.000         77.740.000         77.740.000         77.740.000         77.740.000         77.740.000         77.740.000         77.740.000         77.740.000         77.740.000         77.740.000         77.740.000         77.740.000         77.740.000         77.740.000         77.740.000         77.740.000         77.740.000         77.740.000         77.740.000         77.740.000         77.740.000         77.740.000         77.740.000         77.740.000         77.740.000         77.740.000         77.740.000         77.740.000         77.740.000         77.740.000         77.740.000         77.740.000         77.740.000         77.740.000         77.740.000         77.740.000         77.740.000         77.740.000         77.740.000         77.740.000         77.740.000         77.740.000         77.740.000         77.740.000         77.740.000         77.740.000         77.740.000         77.740.000         77.740.000         77.740.000         77.740.000         77.740.000         77.740.000         77.740.000         77.740.000         77.740.000         77.740.000         77.740.000         77.740.000         77.740.000         77.740.000         77.740.000         77.740.000         77.740.000         77.740.000         77.740.000                                                                                                    | T <sub>x</sub>  |                     |             |            | 요가        | 수량       | Щ÷             | 산음식        |     | 유지         |                |             |             |           |
| ・ ・ 使きなないなかりから<br>・ ・ 使きなないなかりから<br>・ ・ 使きなないなかりから<br>・ ・ 使きなないなかりから<br>・ ・ 使きなないなかりから<br>・ ・ 使きなないないないないないないないないないないないないないないないないないないな                                                                                                    | 🖌 🎍 🕹 보조급       | 일지원금                |             |            |           |          |                |            |     |            | 737,860.000    | 737.960.000 | 737.858.350 | 101.65    |
| · · · · · · · · · · · · · · · · · · ·                                                                                                    | × 🕘 😽           | <u>과정및방과후과정지용</u> 금 |             |            |           |          |                |            |     |            | 375,331.000    | 374,516,000 | 375.330.620 | -814,62   |
| ・・・・・・・・・・・・・・・・・・・・・・・・・・・・・・・・・・・・                                                                                                    | - 🔶 🖷           | 통과정지원급              |             |            |           |          |                |            |     |            | 279.956.000    | 280,316,000 | 279.955.730 | 360.27    |
| ① 物やキーキャルキャント         ● マ キ についない         ● マ キ についない         ● マ キ についない         ● ク キ についない         ● ク キ についない         ● ク キ についない         ● ク キ についない         ● ク キ キ についない         ● ク キ キ についない         ● ク キ キ についない         ● ク キ キ についない         ● ク キ キ モ ト キ キ キ キ キ キ キ キ キ キ キ キ キ キ キ キ                                                                                                    | <b>V</b>        | 유아학비교육과정지원급         | 보조금및지원금     |            | -360,270  | 8 8      | 8              | -360,270   |     | -360,000   | 273,440,000    | 273,800,000 | 273,439,730 | 360,27    |
| ● (*) * 방국요구하지응고         6475000         64776000         64776000         64776000         64776000         64776000         64776000         64776000         747760000         747760000         747760000         747760000         747760000         747760000         747760000         747760000         747760000         747760000         747760000         747760000         747760000         747760000         747760000         747760000         747760000         747760000         747760000         747760000         747760000         747760000         747760000         747760000         747760000         747760000         747760000         747760000         747760000         747760000         747760000         747760000         747760000         747760000         747760000         747760000         747760000         747760000         747760000         747760000         747760000         747760000         747760000         747760000         747760000         747760000         747760000         747760000         7477600000         7477600000         7477600000         7477600000         7477600000         7477600000         7477600000         7477600000         7477600000         7477600000         7477600000         7477600000         7477600000         7477600000         7477600000         74776000000         74776000000         747760                                                                                                    | 1               | 장애유아무상지원금           | 보조금및지원금     |            |           | 8 8      | 21             | 단가 미입력     |     |            | 6,516,000      | 6,516,000   | 6,516,000   |           |
| 용사학방공부의 관심 응용 응용         1,174.890         등         명         1,174.890         1,174.890         1,174.890         1,174.890         1,174.890         1,174.890         1,174.890         1,174.890         1,174.890         1,174.890         1,174.890         1,174.890         1,174.890         1,174.890         1,174.890         1,174.890         1,174.890         1,174.890         1,174.890         1,174.890         1,174.890         1,174.890         1,174.890         1,174.890         2,170.0000         1,270.0000         270.000.000         1,174.890           ····································                                                                                                    | - 🔶 🎓 🕏         | 과후과정지원금             |             |            |           |          |                |            |     |            | 68,375,000     | 67,200,000  | 68,374,890  | -1,174,89 |
| · (*)         고용학보프트웨어 (24.4 m)         · · · · · · · · · · · · · · · · · · ·                                                                                                    |                 | 유아학비당과후과정지원은        | 보조금및지원금     |            | 1,174,890 | 8 8      | 1              | 1,174,890  |     | 1,175,000  | 68,375,000     | 67,200,000  | 68,374,890  | 1,174,89  |
| ····································                                                                                                    | · 🔶 =           | (당사후자정)금조보봉유        |             |            |           |          |                |            |     |            | 27,000,000     | 27,000,000  | 27,000,000  |           |
| ↑ 운공일불분개원비 보조원 가장관 운공일불분개원비 원 명 회 단가 미입력 20,000,000 20,000,000 20,000,000 Q0,000,000 Q0,000,000 Q0,000,00                                                                                                    | ↓               | 방과후불이과정지원급          | 보조금및지원금     | 방과후쓸이과경지   |           | 8 8      | 2              | 단가 미입력     |     |            | 7,000,000      | 7,000,000   | 7,000,000   |           |
|                                                                                                    | 1               | 온중얼몰봉지원비            | 보조금및지원금     | 온중일플봉지원비   |           | 8 8      | 21             | 단가 미입력     |     |            | 20,000,000     | 20,000,000  | 20,000,000  |           |

| - 4 | A   | В       | С          | D           | E             | F          | G          | н |
|-----|-----|---------|------------|-------------|---------------|------------|------------|---|
| 1   | 부서명 |         | 항명         | 목명          | 산출내역          |            |            |   |
| 2   |     | 보조금및지원금 | 공통과정및방과후과정 | 공통과정지원금     | 유아학비교육과정지원    | -360,270   | -360,270   |   |
| 3   |     | 보조금및지원금 | 공통과정및방과후과정 | 방과후과정지원금    | 유아학비방과후과정지    | 1,174,890  | 1,174,890  |   |
| 4   |     | 보조금및지원금 | 일반운영보조금    | 교육청보조금(일반운영 | 숲생태유치원보조금     | -500,000   | -500,000   |   |
| 5   |     | 보조금및지원금 | 일반운영보조금    | 교육청보조금(일반운영 | 외국인 유아 교육비 (3 | 9,082,280  | 9,082,280  |   |
| 6   |     | 보조금및지원금 | 일반운영보조금    | 교육청보조금(일반운영 | 유아교육비보조지원금    | -9,498,550 | -9,498,550 |   |
| 7   |     | 수익자부담금  | 교육비        | 교육과정수업료     | 외국인유아교육비      | -700,000   | -700,000   |   |
| 8   |     |         |            |             |               |            |            |   |
| 9   |     |         |            |             |               |            |            |   |
| 10  |     |         |            |             |               |            |            |   |
| 11  |     |         |            |             |               |            |            |   |
| 13  |     |         |            |             |               |            |            |   |

| 1  | 부서명 | 재원명     |            | 목명          |               |            |            |  |
|----|-----|---------|------------|-------------|---------------|------------|------------|--|
| 2  |     | 보조금및지원금 | 공통과정및방과후과정 | 공통과정지원금     | 유아학비교육과정지원    | -360,270   | -360,270   |  |
| 3  |     | 보조금및지원금 | 공통과정및방과후과정 | 방과후과정지원금    | 유아학비방과후과정지    | 1,174,890  | 1,174,890  |  |
| 4  |     | 보조금및지원금 | 일반운영보조금    | 교육청보조금(일반운영 | 숲생태유치원보조금     | -500,000   | -500,000   |  |
| 5  |     | 보조금및지원금 | 일반운영보조금    | 교육청보조금(일반운영 | 외국인 유아 교육비 (3 | 9,082,280  | 9,082,280  |  |
| 6  |     | 보조금및지원금 | 일반운영보조금    | 교육청보조금(일반운영 | 유아교육비보조지원금    | -9,498,550 | -9,498,550 |  |
| 7  |     | 수익자부담금  | 교육비        | 교육과정수업료     | 외국인유아교육비      | -700,000   | -700,000   |  |
| 8  |     |         |            |             |               |            |            |  |
| 9  |     |         |            |             |               |            |            |  |
| 10 |     |         |            |             |               |            |            |  |
| 12 |     |         |            |             |               |            |            |  |
| 12 |     |         |            |             |               |            |            |  |

3. 에듀파인 업로드용 엑셀 파일

- 산출기초를 작성하면 실시간 합계액 검증이 가능해 세입/세출 1:1 검증이 가능함. 2.
- 작업 완료 후 "업로드용 엑셀 내려받기" 버튼을 누르면 바로 예산을 업로드 할 수 있음. 3.

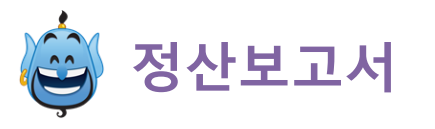

### 1. 항목별 정산보고서 화면 구성

| → 보고서                              |                          |             | 회계연도 : 2021        |
|------------------------------------|--------------------------|-------------|--------------------|
| 1. 재원별 정산 <sub>재원명을 더불클릭하면 성</sub> | :세내역을 열람할 수 있습니다.        |             | 🔟 차트 📑 인쇄          |
| 재원                                 | 수입                       | 지출          | 불일치금액              |
| 보조금및지원금                            | 656,584,060              | 467,709,355 | 188,874,705        |
| 수익자부담금                             | 415,067,280              | 345,592,139 | 69,475,141         |
| 그밖의수입                              | 97,611,328               | 9,000,000   | 88,611,328         |
| 반완금                                | 0                        | 7,399,040   | -7,399,040         |
| 합계                                 | 1,169,262,668            | 829,700,534 | 339,562,134        |
| 검색구분 전체 •<br>요약보고서                 | - 제이유아(사내) - 제중유아( - 제중유 | 기간 : 2021·  | 01-01 ~ 2022-03-30 |
| 고 하므벼 저사                           |                          |             |                    |
| 2. 양독열 성진                          |                          |             |                    |
| 항목명을 더불클릭하면 상세내역을 열람할 수 있습니        | 다.                       |             | 🔟 차트 📑 인쇄          |
| 정산항목                               | ▲ 수입                     | 지출          | 불일치금액              |
| ▲ 보조금및지원금                          |                          | 1           |                    |
| 1차방역인력지원금                          | 703,000                  | 0           | 703,000            |
| 2차방역인력지원금                          | 1,640,040                | 0           | 1,640,040          |
| 공기청정기렌탈지원금                         | 5,712,000                | 1,766,880   | 3,945,120          |
| 프록환경개전비                            | 10,000,000               | 10,000,000  | U                  |
| 무상급식비                              | 83,235,800               | 37,494,038  | 45,741,762         |
| 방과후교재보조금                           | 0                        | 3,280,000   | -3,280,000         |
| 방과후운영지원사업지원금                       | 3,000,000                | 0           | 3,000,000          |
| 방역물품구입비                            | 1,610,000                | 0           | 1,610,000          |
| 유아학비방과후에산                          | 2,590,000                | 11,974,800  | -9,384,800         |
| 체험활동지원금                            | 2,000,000                | 0           | 2,000,000          |
| 친환경식재료                             | 0                        | 45,519,541  | -45,519,541        |
| 친환경쌀                               | 0                        | 0           | 0                  |
| 학급운영비                              | 37,800,000               | 11,235,000  | 26,565,000         |
| ▲ 수익자부담금                           |                          |             |                    |
| 교직원급식비                             | 5,720,000                | 19,426,000  | -13,706,000        |
| 방과후특성와비                            | 108,164,000              | 104,240,000 | 3,924,000          |
| 수익자방과후에산                           | 995,000                  | 3,231,639   | -2,236,639         |
| 통학차량이용비                            | 1,274,000                | 0           | 1,274,000          |

1. 에듀파인 모드에서 '보고서' CLICK

2. 재원별 정산 내역(1)

- 3. 요약보고서 : 월별 분기별 계정과정별 집행현황
- 4. 항목별정산 : 보조금 및 지원금 / 수익자부담금 정산 현황

### 5. 정산보고서

- 요약보고서 : SUMMARY
- 상세보고서 : 일자별 수입/지출 현황
- 월별보고서 : 월별 수입/지출 현황
- 6. 항목별정산 항목 더블클릭 시 상세내역 열람(2)

### 2

#### 재원별 정산 상세 내역

보조금및지원금

#### 정산 : 공기청정기렌탈지원금

|    | 거래일자       |           | 구분 | 출금      |                           |                                |
|----|------------|-----------|----|---------|---------------------------|--------------------------------|
| Tx |            |           |    |         |                           |                                |
|    | 2021-03-05 | 5,712,000 | 입금 |         | 공기정화장치 임대 및 유지관리비         | [보조금및지원금] 일반운영보조금 / 교육청보조금(…   |
|    | 2021-03-25 |           | 출금 | 441,720 | 공기청정기렌탈료                  | [보조금및지원금] 관리운영비 / 수용비 / (공기청정… |
|    | 2021-04-26 |           | 출금 | 441,720 | 공기청정기렌탈료                  | [보조금및지원금] 관리운영비 / 수용비 / (공기청정… |
|    | 2021-05-25 |           | 출금 | 441,720 | 코웨이렌탈/공기청정기               | [보조금및지원금] 관리운영비 / 수용비 / (공기청정… |
|    | 2021-06-25 |           | 출금 | 441,720 | 2021년06월 공공요금및용역(공기청정기렌탈) | [보조금및지원금] 관리운영비 / 수용비 / (공기청정… |

수혜성경비 정산서 📑 요약 📑 상세 📑 말말

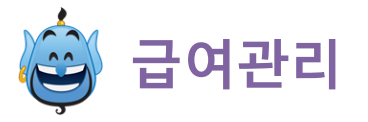

# 1. 4대보험 및 사학연금 고지내역 자동수집

| 2023-01 개인불 | 별 고지내역(자동 | 등 수집 데이티 | H)   |         |         |    |
|-------------|-----------|----------|------|---------|---------|----|
| 급여대장 적용     |           |          |      |         |         |    |
| 건강보험        | 고용보험      | ! 국민여    | 금 사학 | 연금 장    | 기요양보    | 험  |
| 고지년월        | 성명        | 주민번호     | 등록번호 | 고지요금    | 국가지원(%) | 비고 |
| 202301      |           |          |      | 73,510  |         |    |
| 202301      |           |          |      | 155,230 |         |    |
| 202301      |           |          |      | 147,830 |         |    |
| 202301      |           |          |      | 73,510  |         |    |
| 202301      |           |          |      | 42,540  |         |    |
| 202301      |           |          |      | 77,680  |         |    |
| 202301      |           |          |      | 85,090  |         |    |
| 202301      |           |          |      | 30,130  |         |    |
| 202301      |           |          |      | 56,720  |         |    |
| 202301      |           |          |      | 62,510  |         |    |
| 202301      |           |          |      | 81,530  |         |    |
| 202301      |           |          |      | 420,860 |         |    |
| 202301      |           |          |      | 103,670 |         |    |
| 202301      |           |          |      | 281,140 |         |    |
| 202301      |           |          |      | 71,330  |         |    |
| 202301      |           |          |      | 73,980  |         |    |

- 1. 매월 4대보험, 사학연금 고지내역을 자동으로 수집해 정확한 고지금액 적용

- 2. 급여대장 엑셀 변환 및 출력

- 3. 급여명세서 엑셀 변환, 출력, 이메일 전송
- 4. 보수일람표 엑셀변환 및 출력

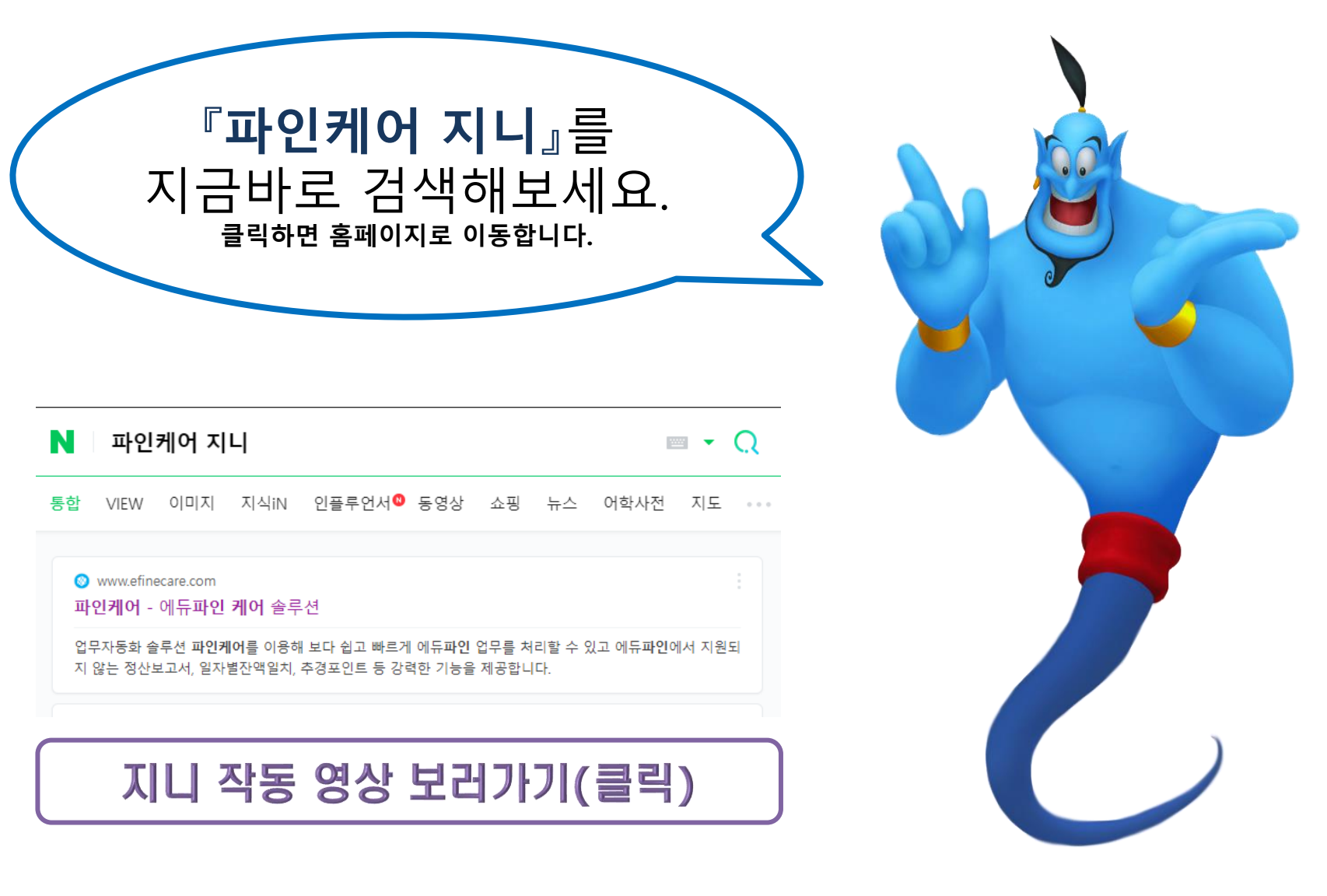

㈜파인케어 | 사업자번호 : 657-88-01249 | 주소 : 경기도 하남시 미사강변서로 22 407호 | 대표자 : 은종주 대표번호 : 031-794-1489